# The New and Improved ConvaTec Starter Kit™ Web Ordering Tool

**Quick Step Guide** 

Making a Difference in People's Lives

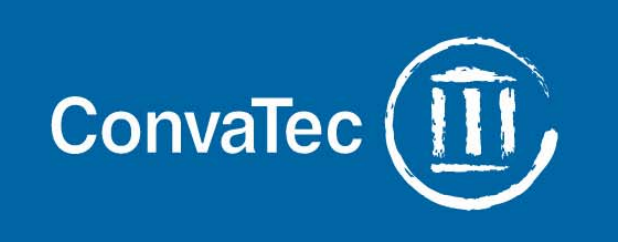

# **Getting Started.**

- Choose from any of the following web pages for quick and easy access:
  - www.convatecstarterkit.com
  - www.convatecconcierge.com
  - www.convatec.com
- Or scan this code using your Smart Phone or tablet device
  - Requires QR reader application on device.

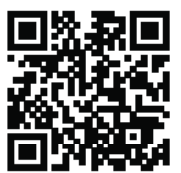

• Type in your username and password and hit "Login"

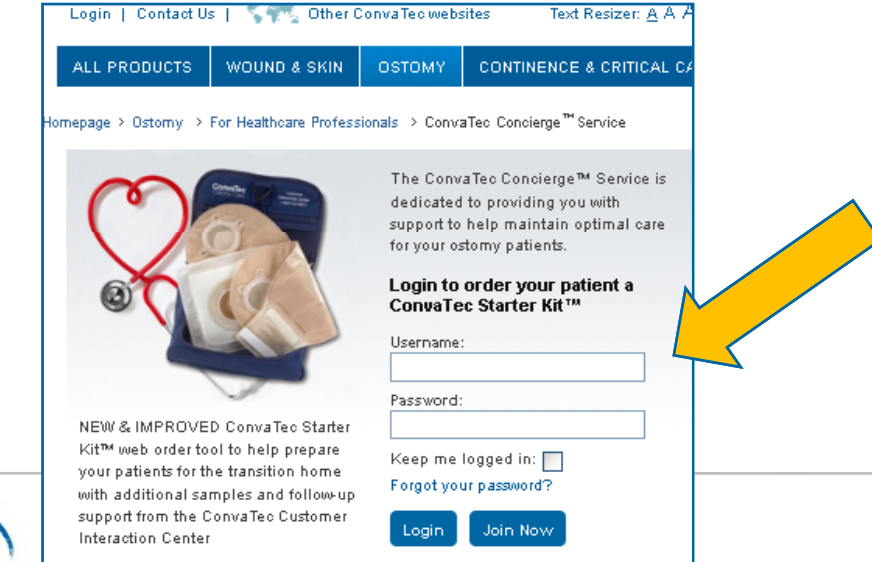

\*Don't remember your username and password? Click on '<u>Forget Password</u>'

\*Not enrolled? Click on 'Join Now'

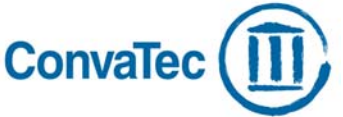

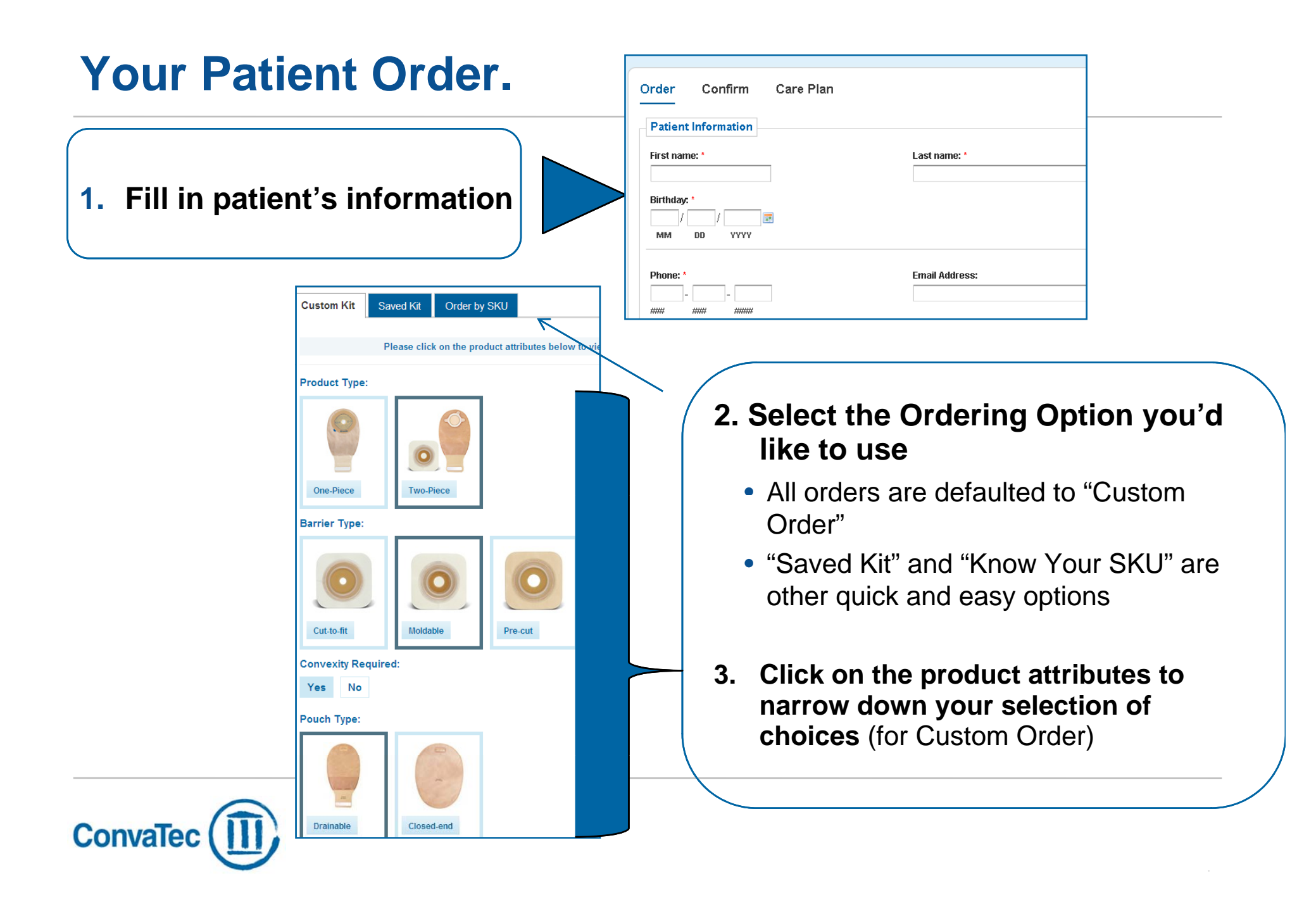

## Your Patient Order.

| The following match your selections. Please select the products y                                                                                         | you would like to order:          |                                                                                                    |
|----------------------------------------------------------------------------------------------------|-----------------------------------|----------------------------------------------------------------------------------------------------|
| Skin Barrier Options                                                                                                    | Click for Barrier Sizing          |                                                                                                    |
| SUR-FIT Natura <sup>®</sup> ConvaTec Moldable Technology™ Skin Barrier                                                                                    | Concentration 🔻                   |                                                                                                    |
| Description Available Sizes                                                                                                    | SKU Color                         |                                                                                                    |
| Durahesive <sup>®</sup> Convex Skin Barrier with<br>Mold-to-Ft opening and hydrocolloid<br>tape collar  Select a Flange Size:<br>45mm (1 3/4*) flange; Sm | 404592 White                      | 4. The following match your<br>selections, click on the product<br>and select the size you would to  |
| Esteem synergy <sup>®</sup> Adhesive Coupling Technology™ Convex Mold<br>Barrier                                                                          | able Durahesive® Ski <del>h</del> | order.                                                                                               |
| Pouching Options                                                                                                    |                                   | 5 Add additional samples for this                                                                    |
| SUR-FIT Natura® Two-Plece Drainable Pouch                                                                                                    |                                   | 5. Add additional samples for this                                                                   |
| Natura® + Drainable Pouch                                                                                                    | •                                 | patient of click Submit Order                                                                        |
| Description Available Sizes                                                                                                    | SKU Color                         |                                                                                                    |
| 12° pouch with 1-sloed comfort panel,<br>In/IsIClose <sup>®</sup> Tall Closure; no filter  Select a Flange Size:<br>45mm (1 3/4°) flange                  | 416418 Transparent                |                                                                                                    |
|                                                                                                    |                                   |                                                                                                    |
| If you want additional products for your patient or a product that is not listed her                                                                      | e, please type in:                | If you have a special request or can't<br>find the product you need, type it in<br>the free text box |
| Add additio                                                                                                    | nal samples Submit Order          |                                                                                                    |

## **Order Confirmation.**

| Order                                                    | Confirm Care Plan                                                                         |                                                    |        |               |  |  |  |  |  |  |
|----------------------------------------------------------|-------------------------------------------------------------------------------------------|----------------------------------------------------|--------|---------------|--|--|--|--|--|--|
| Here are the products you selected for bjarne lindblad : |                                                                                           |                                                    |        |               |  |  |  |  |  |  |
| SUR-FIT                                                  | Natura <sup>®</sup> Two-Piece Stomahesive <sup>®</sup> Sk                                 | in Barrier                                         |        |               |  |  |  |  |  |  |
|                                                          | Description                                                                               | Size                                               | SKU    | Color         |  |  |  |  |  |  |
| 0                                                        | Cut-to-Fit, Stomahesive <sup>®</sup> Flexible Skin Barrier<br>with tape collar            | 57mm (2 1/4") flange, Overall<br>dimension 5" x 5" | 125265 | Tan           |  |  |  |  |  |  |
| SUR-FIT                                                  | Natura <sup>®</sup> Two-Piece Drainable Pouch                                             | 1                                                  |        |               |  |  |  |  |  |  |
|                                                          | Description                                                                               | Size                                               | SKU    | Color         |  |  |  |  |  |  |
|                                                          | 12" pouch with 2-sided comfort panel,<br>InvisiClose <sup>®</sup> Tail Closure and Filter | 57mm (2 1/4°) flange                               | 411311 | Opaque        |  |  |  |  |  |  |
|                                                          |                                                                                           |                                                    |        | Edit Order    |  |  |  |  |  |  |
| Save your                                                | favorite kits for future orders.                                                          | Name:                                              |        | Save this Kit |  |  |  |  |  |  |
|                                                          |                                                                                           |                                                    |        |               |  |  |  |  |  |  |
| Add the                                                  | following accessories to this order:                                                      |                                                    |        |               |  |  |  |  |  |  |
| Stor                                                     | nahesive <sup>®</sup> Paste                                                               |                                                    |        |               |  |  |  |  |  |  |
| SUR                                                      | 2-FIT Natura <sup>®</sup> Two-Piece Disposable Conv                                       | ex Inserts                                         |        |               |  |  |  |  |  |  |
| SUR                                                      | 2-FIT Natura <sup>®</sup> Low-Pressure Adaptor                                            |                                                    |        |               |  |  |  |  |  |  |

### 6. Review Order and Confirm

### **Additional Options:**

- Edit Order
- Save Kit as Favorite for future use Add additional accessories to your order

## Patient Care Plan.

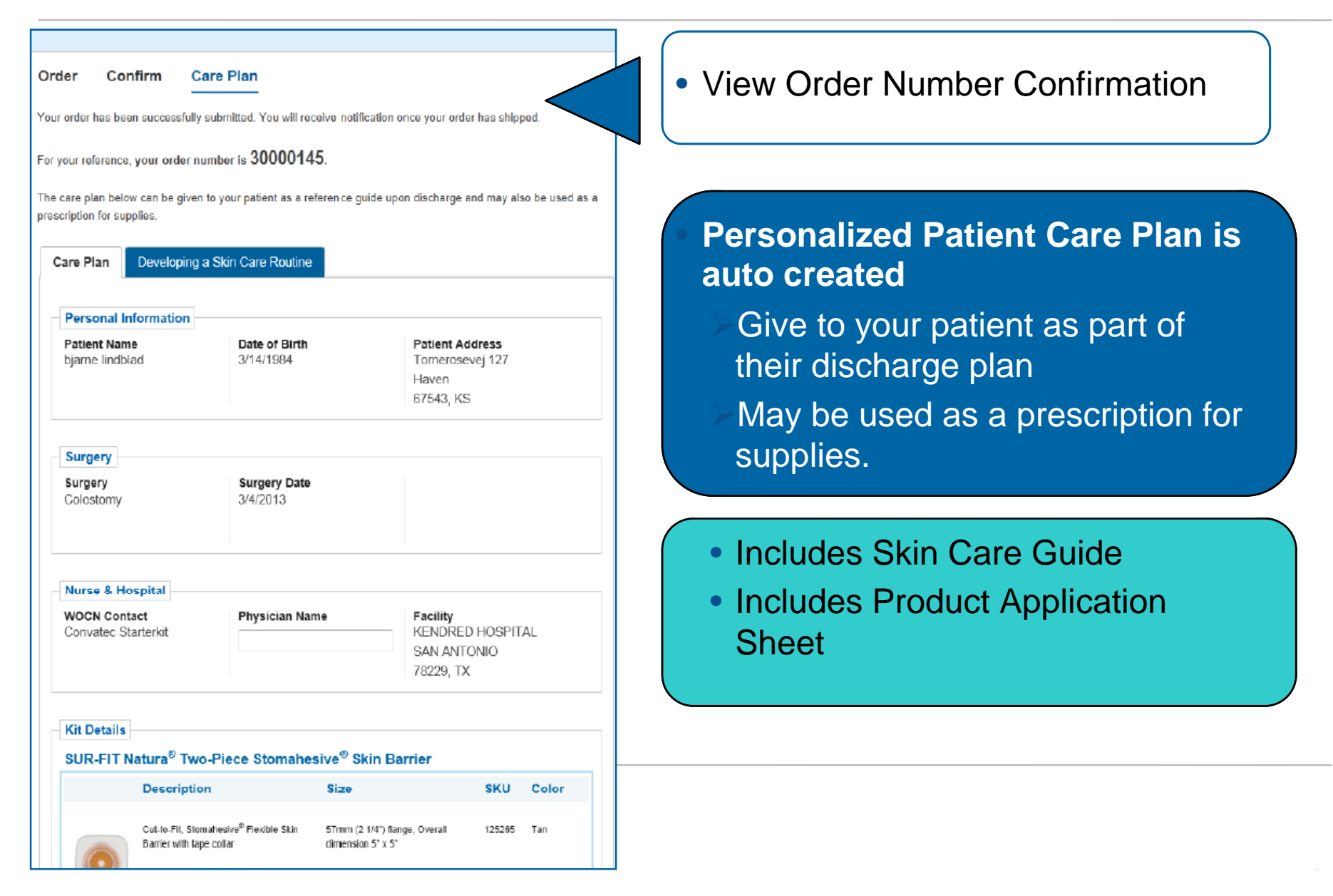

# **Patient History.**

|                                   | aTec.com Text Re | sizer: <u>A</u> A A    |            |                   |                    |      |  |
|-----------------------------------|------------------|------------------------|------------|-------------------|--------------------|------|--|
|                                   | Welcome s        | starterkit@convatec.co | m 🔼        |                   |                    | Log  |  |
|                                   |                  |                        |            |                   |                    |      |  |
| Ordering Options                  | My Patient       | My Patients            |            |                   |                    |      |  |
| Custom Kit                        | <b>≑</b> Date    | First Name             | Last Name  | Action            |                    |      |  |
| Saved Kit                         | 11/11/1911       | carsten                | ballisager | Order New Samples | View Order History | Edit |  |
| Order by SKU                      | 3/30/1970        | Rebecca                | Simms      | Order New Samples | View Order History | Edit |  |
|                                   | 3/8/1968         | Marcelo                | Zagal      | Order New Samples | View Order History | Edit |  |
| My Patients                       | 8/19/1950        | iuiouio                | oiuiouio   | Order New Samples | View Order History | Edit |  |
| Patient History                   | 2/14/1935        | starterkit             | kit        | Order New Samples | View Order History | Edit |  |
| Search: 🔊                         | 12/12/2001       | Test                   | Mig        | Order New Samples | View Order History | Edit |  |
|                                   | 2/24/1985        | Johnny                 | Mogensen   | Order New Samples | View Order History | Edit |  |
| Kits                              | 2/15/1989        | daslæfj                | asdfas     | Order New Samples | View Order History | Edit |  |
|                                   | 3/10/1913        | sofus3                 | munch3     | Order New Samples | View Order History | Edit |  |
| Ny saved kits<br>Treate a new kit | 9/9/1989         | johnny                 | mogensen   | Order New Samples | View Order History | Edit |  |
| Search:                           | 12/12/2001       | Test                   | Mig        | Order New Samples | View Order History | Edit |  |
|                                   | 12/12/1980       | iwoqeq                 | iwepoqwei  | Order New Samples | View Order History | Edit |  |
|                                   | 3/14/1984        | bjarne                 | lindblad   | Order New Samples | View Order History | Edit |  |
| Guides                            | 2/14/1990        | asdf                   | asdf       | Order New Samples | View Order History | Edit |  |
| low to place a web order          | 3/12/1991        | Bjarne                 | Lindblad   | Order New Samples | View Order History | Edit |  |
| Ostomy Care Product Guide         | 9/10/1980        | oi                     | ajanjan    | Order New Samples | View Order History | Edit |  |

- Click on Patient
  History in the left navigation bar to access patient list
- Or simply search by name

### **Features:**

- Sort list by date or name
- Export your list into a CV file
- Order More Samples
- View Order History
- Edit Patient's information

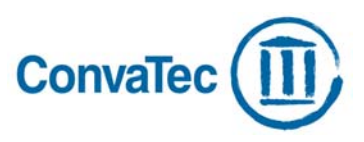

## Create a Short Cut, Right on your desktop.

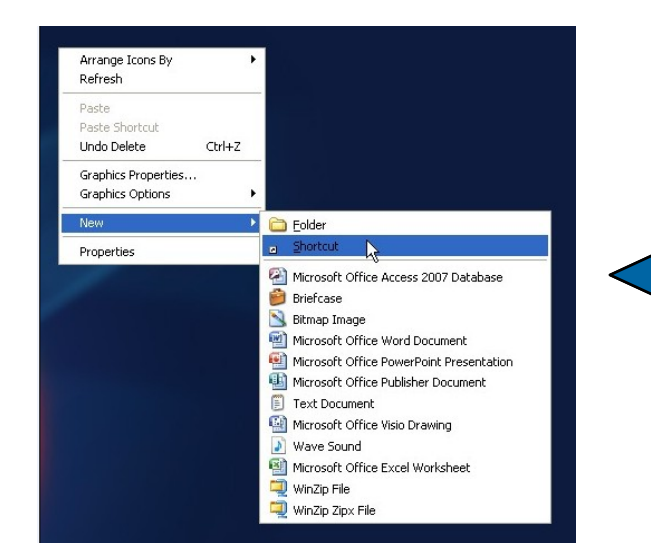

 Right-Click your mouse on your desktop and select 'New', then select 'Shortcut'

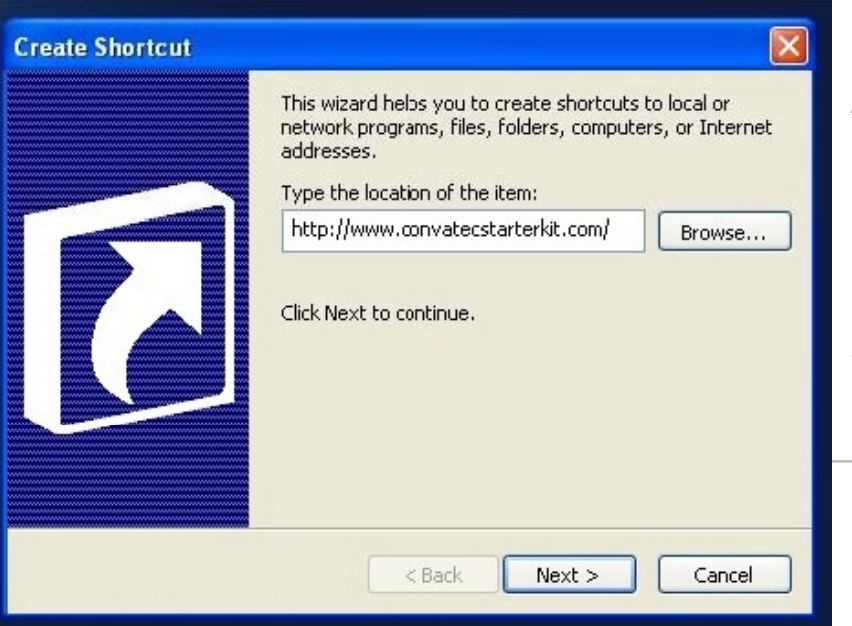

- 2. In the space provided type, <u>www.ConvaTecStarterKit.com</u> and click '**Next**'
- Name your new shortcut, Ex.
  Starter Kit Ordering Tool and click 'Finish'. Your new short cut is now saved on your desktop

# FAQ's

#### • I'm a current user of the SK web ordering site, what do I need to do to continue placing orders?

• Don't change a thing, continue to use the same login and URL as currently using.

### I've enrolled in the SK web ordering site before but I haven't used it in a while, do I need to re-register?

- No, if you enrolled in the website before your login and password are still valid (even if you haven't used the site in a while).
- If you don't remember your login ,click on the "Forget Password" button and type in your email address. Your temporary password will be emailed to you. (Please check your spam if you haven't received the email within an hour)
- If the system does not recognize your email address or your email address has changed, you may register as a new user.
- If you are experiencing any user issues at all or need help, please call our dedicated team of Concierge Specialists 1-877-585-0470, opt. 1 or email <u>concierge@convatec.com</u>

#### • My profile information has changed, how can I update it?

• Simply click on the 'Update Profile' button on the upper right hand side of the web page.

#### I just enrolled in the SK web ordering site, but I can't login and place an order?

Your registration will be quickly validated by one of our Concierge Specialists. If you have any questions or need to place an order right away, please call our dedicated team of Concierge Specialists 1-877-585-0470, opt 1. or email <u>concierge@convatec.com</u>.

If a customer needs any support getting started, contact our dedicated team of Concierge Specialists 1-877-585-0470, opt. 1 or email concierge@convatec.com

Technical Support – ebusiness.support@convatec.com